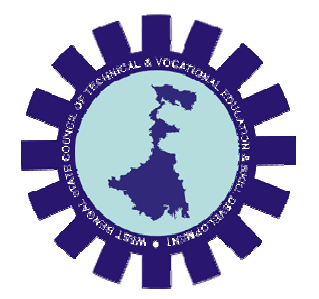

# West Bengal State Council of Technical and Vocational Education and Skill Development

## Department of Technical Education, Training and Skill Development, Govt. of West Bengal

## User Manual: Student Selection for Examination Payment

Version: 1.0

Release Date: 28.03.2023

Document No: NIC/Council/SSEP/2023/03/28/01

### <u>INDEX</u>

| SL.No. | Item                                                  | Page No. |
|--------|-------------------------------------------------------|----------|
| 1.     | How to approve students for payment of examination by | 2        |
|        | Institute Admin                                       |          |

#### 1. How to pay examination fee by Students:

Step-1: Enter "Username", "Password", "Captcha" and click on login button.

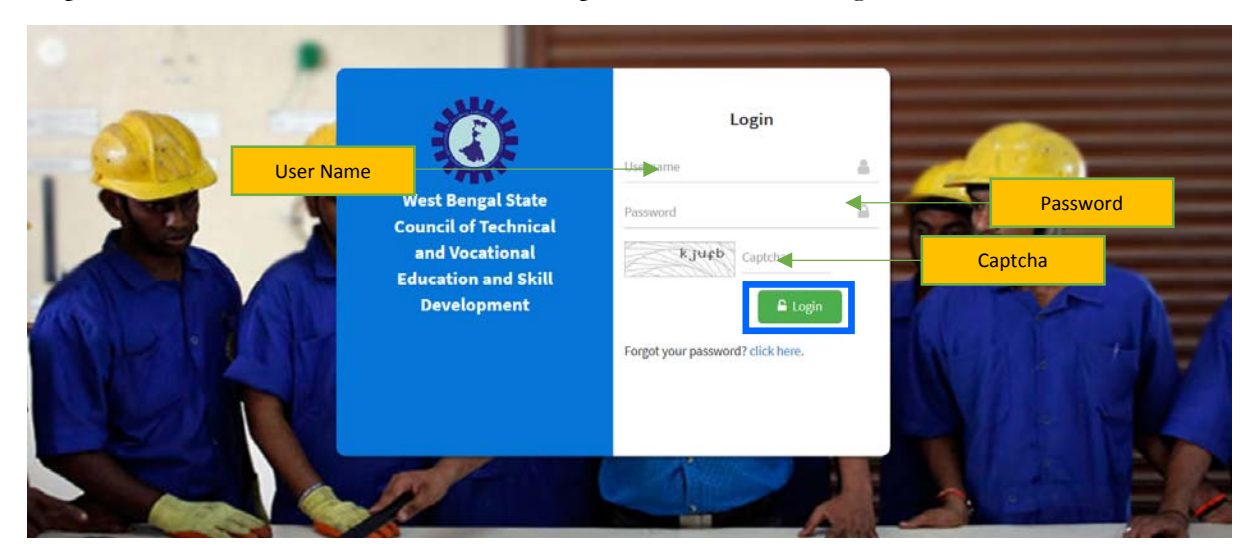

Step-2: Go to "Student List" submenu under "Student Registration" main menu to view the institute list.

Step-3: Click on"Folder" icon to view student list.

Step-4: Select students by selecting the check box and click on "Mark Eligible Student" button to approve and send student to council admin end.

| Institute Admin           | E Ramakrishna Mession Shilpamandra           |                                         |                         |                           |                        |                       |                                                 |          |                                      |        |  |  |
|---------------------------|----------------------------------------------|-----------------------------------------|-------------------------|---------------------------|------------------------|-----------------------|-------------------------------------------------|----------|--------------------------------------|--------|--|--|
| 2 Dashboard               | Student Data List @ Dashboard > ± Student Da |                                         |                         |                           |                        |                       |                                                 |          |                                      |        |  |  |
| i≡ Student Registration ↓ | Studer                                       | nt data List                            |                         |                           |                        | Merit Eligital Statem |                                                 |          |                                      |        |  |  |
|                           | Aadhaar Number<br>Aadhaar                    |                                         |                         |                           |                        | Search                |                                                 |          |                                      |        |  |  |
|                           | Serial                                       | Reg No                                  | Candidate Name          | Guardian's Name           | Course                 | Aadhar No             | Exam Type                                       | Status   | Admission Type                       | Action |  |  |
|                           | 01                                           | D20222305113                            | BIDYUT DAS              | TARAK NATH DAS            | Civil Engineering      | 202329316825          | 1st Year Diploma in<br>Engineering & Technology | Approved | JEXPO/VOCLET/PHARMACY<br>Counselling | B      |  |  |
|                           | 02                                           | D20222305106                            | SAPTARSHI DAS           | CHANDAN KUMAR DAS         | Civil Engineering      | 207500112332          | 1st Year Diploma in<br>Engineering & Technology | Approved | Under Management Quota               | B      |  |  |
|                           | □3                                           | D20222305154                            | Subhasish Dey<br>Sarkar | Debasis Dey Sarkar        | Electrical Engineering | 227495490442          | 1st Year Diploma in<br>Engineering & Technology | Approved | JEXPO/VOCLET/PHARMACY<br>Counselling | B      |  |  |
|                           | □ 4                                          | D20222305201                            | PREMDIP<br>JAISWARA     | CHANDRANI JAISWARA        | Mechanical Engineering | 229594192952          | 1st Year Diploma in<br>Engineering & Technology | Approved | JEXPO/VOCLET/PHARMACY<br>Counselling | B      |  |  |
|                           | □ 5                                          | D20222305245                            | Gourab Gain             | Gokul Gain                | Mechanical Engineering | 237779323745          | 1st Year Diploma in<br>Engineering & Technology | Approved | Other form of Admission              | B      |  |  |
|                           | □6                                           | D20222305194                            | Soumalya Roy            | Tushar Kanti Roy          | Mechanical Engineering | 244658802129          | 1st Year Diploma in<br>Engineering & Technology | Approved | JEXPO/VOCLET/PHARMACY<br>Counselling | B      |  |  |
|                           | 07                                           | D20222305111                            | BIKRAM<br>SADHUKHAN     | DEBENDRANATH<br>SADHUKHAN | Civil Engineering      | 249783258203          | 1st Year Diploma in<br>Engineering & Technology | Approved | JEXPO/VOCLET/PHARMACY<br>Counselling | B      |  |  |
|                           | 08                                           | D20222305121                            | NILOY NATH              | NITAI PADA NATH           | Electrical Engineering | 254565712102          | 1st Year Diploma in<br>Engineering & Technology | Approved | JEXPO/VOCLET/PHARMACY<br>Counselling | D      |  |  |
|                           | 09                                           | D20222305155                            | Iman Sant               | Anil Kumar Sant           | Electrical Engineering | 256733067823          | 1st Year Diploma in<br>Engineering & Technology | Approved | JEXPO/VOCLET/PHARMACY<br>Counselling | Ð      |  |  |
|                           | □ 10                                         | D20222305206                            | Anirban Kundu           | Arabinda Kundu            | Mechanical Engineering | 258204019015          | 1st Year Diploma in<br>Engineering & Technology | Approved | JEXPO/VOCLET/PHARMACY<br>Counselling | B      |  |  |
|                           | □ 11                                         | D20222305094                            | SHIRSENDU<br>CHAIN      | BIKASH CHAIN              | Civil Engineering      | 269108890674          | 1st Year Diploma in<br>Engineering & Technology | Approved | JEXPO/VOCLET/PHARMACY<br>Counselling | B      |  |  |
|                           |                                              | 000000000000000000000000000000000000000 | AVON CHOCH              | A IT CHOCH                | Cuit Featronian        | 200007700000          | Ant Many Printerna in                           | Annenad  |                                      | _      |  |  |